## **CITI Program Registration Instructions for Student Researchers**

## Go to: <u>https://about.citiprogram.org/en/homepage/</u>

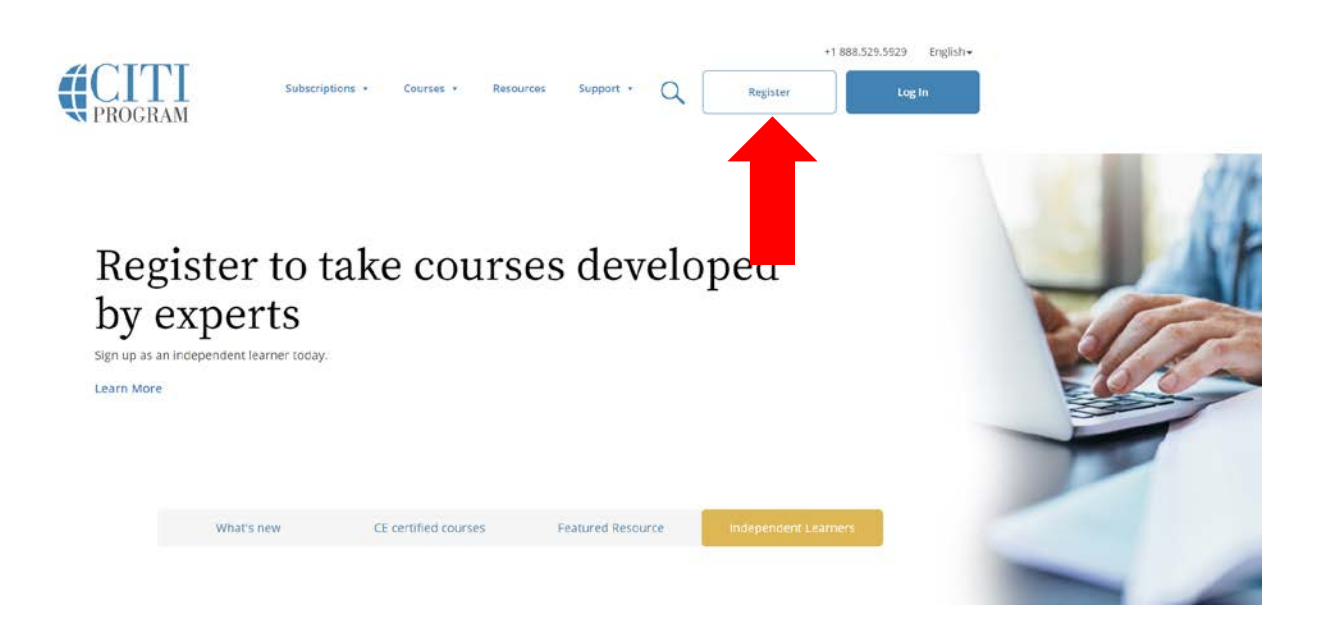

- 1. Begin typing "*Coastal Carolina University*" in the organization box and then select when it appears.
- 2. Check the "I AGREE" to Terms of Service (read for details).
- 3. Check the "I affirm" box.
- 4. Click "Continue To Create Your CITI Program Username/Password".

| CITI - Learner Registration                                                                                                    |
|----------------------------------------------------------------------------------------------------|
| Steps: 1 2 3 4 5 6 7                                                                                                    |
|                                                                                                    |
| Select Your Organization Affiliation                                                                                                    |
| This option is for persons affiliated with a CITI Program subscriber organization.                                                                                                    |
| To find your organization, enter its name in the box below, then pick from the list of choices provided. 😣                                                                                                    |
| Coastal Carolina University                                                                                                    |
| Coastal Carolina University only allows the use of a CITI Program username/password for access. You will create this<br>username and password in step 2 of registration.                                                                                                    |
| IAGREE to the Terms of Service for accessing CITI Program materials.                                                                                                    |
| I affirm that I am an affiliate of Coastal Carolina University.                                                                                                    |
|                                                                                                    |
| Continue To Create Your CITI Program Username/Password                                                                                                    |
| or                                                                                                    |
| Independent Learner Registration                                                                                                    |
| Use this option if you are paying for your courses. This option is for persons not affiliated with a CITI Program subscriber organization, or who require content that their organization does not provide. Fees apply. Credit card payment with American Express, Discover, MasterCard or Visa is required. Checks are not accepted. |
| I AGREE to the Terms of Service for accessing CITI Program materials.                                                                                                    |

5. Complete all required fields.
\*Use only your CCU email address and do not enter a secondary email address.
6. Click "Continue to Step 3".

| CITI - Learner Registration - C                                                                               | astal Carolina University                                                                                                    |               |
|----------------------------------------------------------------------------------------------------|----------------------------------------------------------------------------------------------------|---------------|
| Steps: 1 2 3 4 5 6 7                                                                                          |                                                                                                    |               |
| Personal Information                                                                                          |                                                                                                    |               |
| * indicates a required field.                                                                                 |                                                                                                    |               |
| * First Name                                                                                                  | * Last Name                                                                                                    |               |
| Jane                                                                                                    | Doe                                                                                                    |               |
| * Email Address                                                                                               | * Verify email address                                                                                                    |               |
| janedoe@coastal.edu                                                                                           | janedoe@coastal.edu                                                                                                    |               |
| We urge you to provide a second<br>access the first one. If you forget<br>address.<br>Secondary email address | email address, if you have one, in case messages are blocked or you lose the ab<br>rour username or password, you can recover that information using either emai<br>Verify secondary email address | ility to<br>I |
| Continue To Step 3                                                                                            |                                                                                                    |               |

- Complete all required fields.
   Click "Continue to Step 4".

| Freate your Username a                                                                                                    | nd Password                                                                                                    |
|----------------------------------------------------------------------------------------------------|----------------------------------------------------------------------------------------------------|
| * indicates a required field                                                                                                    |                                                                                                    |
| Your username should con                                                                                                    | ist of 4 to 50 characters. Your username is not case sensitive: "A13D34CD" is the same                                                                                                    |
| "a12b34cd". Once created, y                                                                                                    | your username will be part of the completion report.                                                                                                    |
| * User Name                                                                                                    |                                                                                                    |
| Username                                                                                                    |                                                                                                    |
| our password should cons<br>'a12b34cd".                                                                                                    | st of 8 to 50 characters. Your password IS case sensitive; "A12B34CD" is not the same                                                                                                    |
|                                                                                                    |                                                                                                    |
| * Password                                                                                                    | * Verify Password                                                                                                    |
| * Password                                                                                                    | * Verify Password                                                                                                    |
| * Password<br>Please choose a security qu<br>information, you will have                                                                        | * Verify Password  • Verify Password  • verify Password  • verify Password • verify Password • verify |
| * Password<br>Please choose a security qu<br>information, you will have<br>* Security Question                                                 | * Verify Password  estion and provide an answer that you will remember. NOTE: If you forget your login to provide this answer to the security question in order to access your account.                                                                                                    |
| * Password<br>Please choose a security qu<br>information, you will have<br>* Security Question<br>What's your pet's name?                      | * Verify Password estion and provide an answer that you will remember. NOTE: If you forget your login to provide this answer to the security question in order to access your account                                                                                                    |
| * Password<br>Please choose a security qu<br>information, you will have<br>* Security Question<br>What's your pet's name?<br>* Security Answer | * Verify Password  estion and provide an answer that you will remember. NOTE: If you forget your login to provide this answer to the security question in order to access your account.                                                                                                    |

9. Enter your "Country of Residence".\*United States as a student of CCU. 10. Click "Continue to Step 5".

| teps: 1 2 3 4 5                                  | 6 7                                                                                                    |
|--------------------------------------------------|----------------------------------------------------------------------------------------------------|
| indicates a required field                       |                                                                                                    |
| ountry of Residen                                | :e                                                                                                    |
| earch for country: En<br>abbreviation (e.g., "US | ter full or partial name (e.g., "United States") OR your country's two or three character<br>", "USA"), then pick from the list of choices provided. |
|                                                  |                                                                                                    |

# 11. Select the "No" buttons as shown.12. Click "Continue to Step 6".

### CITI - Learner Registration - Coastal Carolina University

Steps: 1 2 3 4 5 6 7

#### \* indicates a required field.

\* Are you interested in the option of receiving Continuing Education Unit (CEU) credit for completed CITI Program courses?

CITI is pleased to offer CE credits and units for purchase to learners qualifying for CE eligibility while concurrently meeting their institutions training requirements.

CE credits/units for physicians, psychologists, nurses, social workers and other professions allowed to use AMA PRA Category 1 credits for re-certification are available for many CITI courses – with that availability indicated on course and module listings. Please register your interest for CE credits below by checking the "YES" or "NO" dots, and, when applicable, types of credits you wish to earn at bottom of page. Please read texts entered for each option carefully.

Yes

At the start of your course, you will be prompted to click on a "CE Information" page link located at the top of your grade book and to VIEW and ACKNOWLEDGE accreditation and credit designation statements, learning objectives, faculty disclosures, types, number and costs of credits available for your course.

• Yes

#### No

The CE functionality will not be activated for your course. Credits and units will therefore not be available to you for purchase after you start your course. You can change your preference to "YES" before such time however by clicking on the "CE Credit Status" tab located at the top of your grade book page.

• No

If you picked "YES", please check below the one type of credit you would like to earn

- MDs, DOs, PAs AMA PRA Category 1 Credits TM
- Psychologists APA Credits
- Nurses ANCC CNE
- Other Participants Certificates of Participation
- Social Workers Florida Board of Clinical Social Work, Marriage & Family Therapy and Mental Health Counseling

\* Can CITI Program contact you at a later date regarding participation in research surveys? 🥹

YesNo

Not sure. Ask me later

\* Can CITI Program contact you at a later date with marketing information? 🥹

YesNo

Continue To Step 6

- 13. Select your language preference.
- 14. Enter your CCU email address.
- 15. Select your gender.
- 16. Select your "Highest Degree"
- 17. This is your previous undergraduates will be high school and graduate students will be undergraduate.
- 18. Leave employee number blank.
- 19. Enter your major field of study as your "Department".
   20. Select "Student Researcher" either undergraduate or graduate.
- 21. Click on "Continue to Step 7".

| Steps: 1 2 3 4 5 6 7                           |                                    |
|------------------------------------------------|------------------------------------|
| lease provide the following information reques | ted by Coastal Carolina University |
|                                                |                                    |
| indicates a required field.                    |                                    |
| Language Preference                            |                                    |
| English •                                      |                                    |
| * Institutional Email Address                  |                                    |
| janedoe@coastal.edu                            |                                    |
|                                                |                                    |
| Sender                                         |                                    |
| Female •                                       |                                    |
| Highest Degree                                 |                                    |
| High school                                    |                                    |
| The second                                     |                                    |
| Employee Number                                |                                    |
|                                                |                                    |
|                                                |                                    |
| * Department                                   |                                    |
| Marketing                                      |                                    |
|                                                |                                    |
| * Role In Research                             |                                    |
| Student Researcher - Undergraduate •           |                                    |
| vddress Field 1                                |                                    |
|                                                |                                    |
|                                                |                                    |
| Address Field 2                                |                                    |
|                                                |                                    |
| datase field 2                                 |                                    |
| daress Field 3                                 |                                    |
|                                                |                                    |
| ity.                                           |                                    |
| aty                                            |                                    |
|                                                |                                    |
| itate                                          |                                    |
|                                                |                                    |
|                                                |                                    |
| /ip/Postal Code                                |                                    |
|                                                |                                    |
|                                                |                                    |
| Country                                        |                                    |
|                                                |                                    |
|                                                |                                    |
| Phone                                          |                                    |
|                                                |                                    |
|                                                |                                    |
|                                                |                                    |

- 22. Question 1 select the "Students conducting no more than minimal research" button.
- 23. Question 2 do not select anything.
- 24. Question 3 select the "Not at this time" button.
- 25. Click "Complete Registration".

| CITI - Learner Registration - Coastal Carolina University                                                                                                    |     |
|----------------------------------------------------------------------------------------------------|-----|
| Steps: 1 2 3 4 5 6 7                                                                                                    |     |
| elect Curriculum                                                                                                    |     |
| * indicates a required field.                                                                                                    |     |
| You will be provided a series of enrollment questions. Your responses will determine the curriculum for the courses<br>are going to take. Please read the questions carefully. Please read the responses carefully to make the best choice. | you |
| Click here to review the Coastal Carolina University instructions page.                                                                                                    |     |
| Question 1                                                                                                    |     |
| Human Subjects Research                                                                                                    |     |
| Please choose one learner group below based on your role and the type of human subjects activities you will conduc<br>You will be enrolled in the Basic Course for that group.                                                              | ct. |
| Choose one answer                                                                                                    |     |
| Physical Science/Humanities/Business Researchers                                                                                                    |     |
| Social & Behavioral Research Investigators: Choose this group to satisfy CITI training requirements for Investigator<br>and staff involved primarily in Social and Behavioral research with human subjects.                                 | rs  |
| $^{\odot}$ IRB Members: This Basic Course is appropriate for IRB or Ethics Committee members.                                                                                                    |     |
| Students conducting no more than minimal risk research                                                                                                    |     |
| Question 2                                                                                                    |     |
| If you want to take Responsible Conduct of Research (RCR) please make your selection below. This Course DOES NC satisfy the Human Subjects Requirement. (see question 1)                                                                    | от  |
| Choose all that apply                                                                                                    |     |
| Responsible Conduct of Research (RCR) - Biomedical Responsible Conduct of Research                                                                                                    |     |
| Responsible Conduct of Research (RCR) - Social and Behavioral Responsible Conduct                                                                                                    |     |
| <ul> <li>Responsible Conduct of Research (RCR) - Physical Science Responsible Conduct of Research</li> <li>Responsible Conduct of Research (RCR) - Humanities Responsible Conduct of Research</li> </ul>                                    |     |
| Question 3                                                                                                    |     |
| IRB Administration                                                                                                    |     |
| Please make your selection below if you wish to be enrolled in the IRB Administration course.                                                                                                    |     |
| IDD Administration                                                                                                    |     |
| Not at this time.                                                                                                    |     |
|                                                                                                    |     |
| omplete Registration                                                                                                    |     |
| omplete Registration                                                                                                    |     |